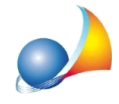

## Verificare di aver inserito eventuali ombreggiature [Wizard per verifiche di legge estive]

Bisogna verificare di aver indicato eventuali ombreggiature che ricadono sull'involucro, l'omissione nell'indicazione delle ombreggiature (ostruzioni esterne, aggetti verticali e/o orizzontali) porta ad un sovradimensionamento degli apporti solari.

Per inserire le ombreggiature è necessario selezionare gli elementi su cui ricadono, nell'elenco degli elementi disperdenti e premere su *Calcola fattore di ombreggiatura* 

| 12 🔁 STR.105                                                         | Parete                              | Parete               |                     | MLP01 - Muratura in mattoni pieni. Spessore 55 cm                                                                        |                                                                                                    |                            |                                        |                                                                                                 |                       |
|----------------------------------------------------------------------|-------------------------------------|----------------------|---------------------|----------------------------------------------------------------------------------------------------|----------------------------------------------------------------------------------------------------|----------------------------|----------------------------------------|-------------------------------------------------------------------------------------------------|-----------------------|
| ✓ INF.008                                                            | Comp                                | oonente finestrato   |                     |                                                                                                    |                                                                                                    |                            |                                        |                                                                                                 |                       |
| PTR.164                                                              | Ponte                               | e termico            |                     | BAL.006 - Ponte termico formato dalla giunzione di due pareti uguali isolate all'esterno, in presenza di balcone isolate |                                                                                                    |                            |                                        |                                                                                                 |                       |
|                                                                      |                                     |                      |                     | Cal<br>UN<br>Fh<br>Fo<br>Ff                                                                                              | colo fattore di ombreggiatu<br>II/TS 11300-1 - Appendic<br>Ostruzioni esterne:<br>Aggetti orizzontali:<br>Aggetti verticali:<br>Fattore di ombreggiatura:<br>ANG | Jra<br>:e "D"<br>0<br>:0L0 | •••<br>37,48 •••<br>0,00 •••<br>0,7601 | Angolo d'ombra in gra<br>Angolo d'ombra in gra<br>Angolo d'ombra in gra<br>= Fh · min (Fo , Ff) | ×<br>adi<br>adi<br>OK |
| Dettaglio elemento u                                                 |                                     |                      |                     |                                                                                                    |                                                                                                    |                            |                                        |                                                                                                 |                       |
| l ipologia/descrizione:                                              | Lomponente fine                     | estrato              | Liemento non mo     | dificato                                                                                                    |                                                                                                    |                            |                                        |                                                                                                 |                       |
| Larghezza:                                                           | 1,10                                | m <u>Modifica pa</u> | <u>ete composta</u> |                                                                                                    |                                                                                                    |                            |                                        |                                                                                                 |                       |
| Altezza:                                                             | 2,50                                | m                    |                     |                                                                                                    |                                                                                                    |                            |                                        |                                                                                                 |                       |
| Esposizione:                                                         | Nord                                |                      | ▼ 1,20              |                                                                                                    |                                                                                                    |                            |                                        |                                                                                                 |                       |
| Confine:                                                             | Struttura confinante con altra zona |                      |                     |                                                                                                    |                                                                                                    |                            |                                        |                                                                                                 |                       |
| Inclinazione (Tilt):                                                 | 90                                  | *                    |                     |                                                                                                    |                                                                                                    |                            |                                        |                                                                                                 |                       |
| FS Fattore di ombreggiatura: 0,7601 Calcola fattore di ombreggiatura |                                     |                      |                     |                                                                                                    |                                                                                                    |                            |                                        |                                                                                                 |                       |

Nella schermata *Calcola fattore di ombreggiatura* è possibile effettuare il calcolo dell'**Angolo di ombra** in gradi per: *Ostruzioni esterne, Aggetti orizzontali* e *Aggetti verticali*, premendo sui puntini accanto al relativo campo, o inserirlo direttamente nell'apposito campo.

In caso si voglia applicare la modifica a più elementi contemporaneamente si consiglia la lettura della seguente scheda tecnica: <u>E' possibile modificare caratteristiche proprie di più</u> elementi (ad es. fattore ombreggiatura, colore pareti) tramite un unica operazione?